## TUTO MODIFIER MES COMPTES GESTIONNAIRE

Skateboard

| Depuis votre page Mon Club, vous devez alle    | r sur l'onglet " <mark>Droits</mark> ".                                                        |               |
|------------------------------------------------|------------------------------------------------------------------------------------------------|---------------|
|                                                | Courriel                                                                                       | Site internet |
| <i>i</i> Informations Affiliations (2021-2022) | 🖾 Roller Days 🗿 🔁 Transferts 🔥 Instances 🎤 Droits 💡 Lieux de pratique 🚺 🗮 Listes 🗹 Engagements | 3             |
| 🐺 Commandes 💿 Comptabilité 👍 435,10 € 🕂 Logs   |                                                                                                |               |
| Q Correspondance : Correspondant               | Informations générales                                                                         | ď             |
| ®                                              | Nom court de la structure                                                                      |               |
| <b>c</b><br>@                                  | Statut Juridique Omnisports<br>Voir les informations juridiques >                              |               |
|                                                | Adresse du siège                                                                               |               |
| CONSEIL D'ADMINISTRATION Q                     | Téléphone                                                                                      |               |
| Président                                      | Adresse e-mail                                                                                 |               |
| Secrétaire                                     |                                                                                                |               |

Vous avez alors la vision de tous les comptes actifs pour votre structure. Si vous souhaitez voir les comptes inactifs, cochez le carré correspondant.

**Pour désactiver un compte**, il suffit de cliquer sur le carré rouge dans la colonne Actions.

| ACTIF CLUB                                     |                             |                 | Courriel Site internet                       |
|------------------------------------------------|-----------------------------|-----------------|----------------------------------------------|
| <i>i</i> Informations S Affiliations 2021-2022 | Licences 72 🔤 Roller Days 0 |                 | 🛿 Lieux de pratique 🚺 🗄 Listes 🗹 Engagements |
| ₩ Commandes ⓒ Comptabilité -435,10 €           | € Logs                      |                 |                                              |
| Comptes et Droits sur cette structure          |                             |                 | Afficher les comptes inactifs ?              |
| Personne                                       | ^ Droit                     | ♦ Identifiant ♦ | Etat                                         |
|                                                | Gestionnaire Club           |                 |                                              |
|                                                | Gestionnaire Club           |                 |                                              |
|                                                | Gestionnaire Club           |                 |                                              |
|                                                | Gestionnaire Club           |                 | ⊘ Actif                                      |

Pour ajouter un compte à une nouvelle personne, cliquez sur le bouton +Ajouter un compte.

Cliquez sur Choix d'une personne. Puis rentrer le nom et prénom ou le numéro de licence de la personne.

Vous pouvez cocher la case **Dans la structure** pour rechercher dans la base de vos adhérents.

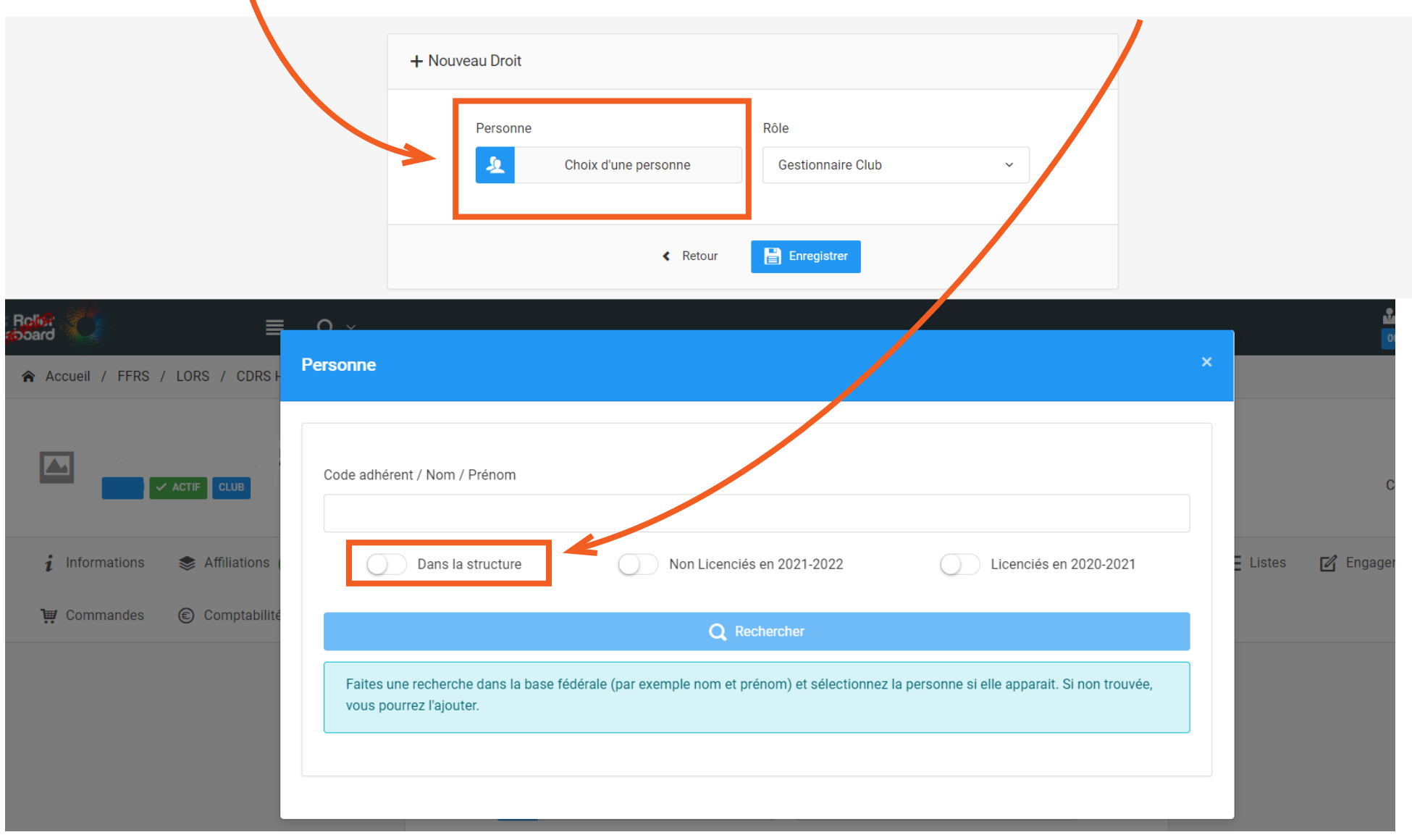

Choisissez ensuite le rôle que vous souhaitez lui attribuer :

- Gestionnaire Club = rôle qui permet de faire toutes les manipulations sur le compte du club
- **Consultant club** = rôle permettant de visualiser les informations du club mais aucune modification n'est possible.
- Gestionnaire sportif club = rôle permettant de gèrer les effectifs de son club et la partie organisationnelle
- Officiel de Table de Marque = rôle qui permet de gérer les feuilles de match.

Cliquez ensuite sur le bouton Enregistrer.

| Rôle                        |
|-----------------------------|
|                             |
| Gestionnaire Club ~         |
| Gestionnaire Club           |
| Consultant Club             |
| Gestionnaire sportif club   |
| Officiel de table de marque |
|                             |